## Hall Ticket

**1** "Hall Ticket" helps you to assign **Term or Test Time Tables** of subjects for different classes.

## Step to follow :-

Step 1:- Go to Grading System, click on Hall Ticket Menu.

| Admin Master                       | * |
|------------------------------------|---|
| Students Information               | ≽ |
| Grading System                     | * |
| 🔌 Exam Configuration               |   |
| 🔌 Subjects Category                |   |
| 📄 Marks Grades                     |   |
| 📄 Grade Group                      |   |
| 📄 Grade Group Classes              |   |
| 🔚 Result Comments                  |   |
| 🔌 Descriptive Indicator            |   |
| 💽 Subject Marks                    |   |
| le Student Exam Remarks            |   |
| 💼 Hall Ticket                      |   |
| 📔 Generate Student Report Card     |   |
| 📔 Consolidated Student Report Card |   |
| 📔 Consolidated Marks Report Card   |   |
| 📔 Marks Grade Wise Report          |   |
| 💼 Generate Hall Ticket             |   |
| 📄 Class Wise Report Card           |   |

Step 2 :- Once you click on Hall Ticket menu below window will be opened.

| Select Grade And<br>Class*Selec | I Exam<br>t 💌 SASelect 💌 FAS | Select 💌 🛛 Filter | Reset Time Format | - hh:mm AM/PM |
|---------------------------------|------------------------------|-------------------|-------------------|---------------|
|                                 |                              | Hall Ticket       | N                 |               |
| SI.No.                          | Subject ¢                    | Exam Date         | Exam Start Time   | Exam End Tim  |
| date                            | Delete                       |                   |                   |               |

Step 3 :- Select Class, Section, SA(Term) or FA(Test) and click on Filter (Filter) button.

| Select G | ade And | Exam |            |              |                           |
|----------|---------|------|------------|--------------|---------------------------|
| Class*   | 1       | SA 2 | FASelect ⊻ | Filter Reset | Time Format - hh:mm AM/PM |
|          |         |      |            |              |                           |

| Clas | Select Grade And Exam<br>Class* 1 SA 2 FA -Select- Filter Reset Time Format - hh:mm AM/PM<br>Hall Ticket |                    |           |                 |               |  |  |
|------|----------------------------------------------------------------------------------------------------|--------------------|-----------|-----------------|---------------|--|--|
|      |                                                                                                    |                    |           |                 |               |  |  |
|      | SLNo.                                                                                                    | Subject ¢          | Exam Date | Exam Start Time | Exam End Time |  |  |
| 0    |                                                                                                    | Science            |           |                 |               |  |  |
| 0    |                                                                                                    | English            |           |                 |               |  |  |
| 0    |                                                                                                    | Hindi              |           |                 |               |  |  |
| 0    |                                                                                                    | Social Science     |           |                 |               |  |  |
| 0    |                                                                                                    | Mathematics        |           |                 |               |  |  |
| 0    |                                                                                                    | Work Experience    |           |                 |               |  |  |
| 0    |                                                                                                    | Art Education      |           |                 |               |  |  |
| 0    |                                                                                                    | Physical Education |           |                 |               |  |  |
| 0    |                                                                                                    | Thinking Skills    |           |                 |               |  |  |
| 0    |                                                                                                    | Social Skills      |           |                 |               |  |  |
| 0    |                                                                                                    | Emotional Skills   |           |                 |               |  |  |
| 0    |                                                                                                    | Teachers           |           |                 |               |  |  |
| 0    |                                                                                                    | School-mates       |           |                 |               |  |  |
| 0    |                                                                                                    | School Programmes  |           |                 |               |  |  |
| 0    |                                                                                                    | Valua Sustame      |           |                 |               |  |  |

After clicking on **Filter button**, Hall ticket configuration window will be opened.

Step 4 :- Enter **Serial number (SI.No.)** for each subject. If you are entering SL No. as zero then those subjects will not appear in the generated hall ticket. Enter **Exam** Date, **Exam Start Time** and **Exam End Time** (time

format must be in hh:mm (AM/PM)) and Click on update( Update) button

| Hall Ticket |                    |            |                 |               |  |
|-------------|--------------------|------------|-----------------|---------------|--|
| SI.No.      | Subject ¢          | Exam Date  | Exam Start Time | Exam End Time |  |
| 1           | Science            | 09/02/2016 | 10:30 AM        | 1:00 PM       |  |
| 2           | English            | 10/02/2016 | 10:30 AM        | 1:00 PM       |  |
| 3           | Hindi              | 11/02/2016 | 10:30 AM        | 1:00 PM       |  |
| 4           | Social Science     | 12/02/2016 | 10:30 AM        | 1:00 PM       |  |
| 5           | Mathematics        | 15/02/2016 | 10:30 AM        | 1:00 PM       |  |
| 0           | Work Experience    |            |                 |               |  |
| 0           | Art Education      | [          |                 |               |  |
| 0           | Physical Education |            |                 |               |  |

Assume that we are conducting exam only for PART A subjects then enter "SI No" as Zero(0) for PART B subjects. By doing this, PART B subjects will not be visible in the hall ticket. Only PART A subjects will appear. Final hall ticket would look like below.

|                                                     | Marathali, Bangalore 5                                                                                                    | 60037 Ph:                                                                                                    | 9632004329<br>iskot                                                                                                    |                                                                                                    |
|-----------------------------------------------------|----------------------------------------------------------------------------------------------------|----------------------------------------------------------------------------------------------------|----------------------------------------------------------------------------------------------------|----------------------------------------------------------------------------------------------------|
| A                                                   | dmission No : 2564                                                                                                    |                                                                                                    | Class : 1 - A                                                                                                    | Student No : 26                                                                                                    |
| Candidate's Name : Dhanush Gowo                     |                                                                                                    | Gender : Boy                                                                                                    |                                                                                                    | Fee : Not Cleared                                                                                                    |
| 1r. Venkatesl                                       | h                                                                                                    | Mother'                                                                                                    | s Name : Ms. Bhag                                                                                                    | gyamma                                                                                                    |
|                                                     | Time Table For : SA 1                                                                                                    | 2.                                                                                                    |                                                                                                    |                                                                                                    |
| Date                                                | Time                                                                                                    |                                                                                                    | R.I.Sign.                                                                                                    |                                                                                                    |
| 09/02/2016                                          | 6 10:30 AM To 01:0                                                                                                    | 0 PM                                                                                                    | 2                                                                                                    |                                                                                                    |
| 10/02/2016                                          | 5 10:30 AM To 01:0                                                                                                    | 0 PM                                                                                                    |                                                                                                    |                                                                                                    |
| 11/02/2016                                          | 6 10:30 AM To 01:0                                                                                                    | 0 PM                                                                                                    |                                                                                                    |                                                                                                    |
| 12/02/2016                                          | 6 10:30 AM To 01:0                                                                                                    | 0 PM                                                                                                    |                                                                                                    |                                                                                                    |
| 15/02/2016                                          | 5 10:30 AM To 01:0                                                                                                    | 0 PM                                                                                                    |                                                                                                    | 6                                                                                                    |
| he following ins<br>debarred from<br>the examinatio | structions you will be liable for<br>examination.<br>on hall must be maintained.                                                                                       |                                                                                                    |                                                                                                    |                                                                                                    |
|                                                     | A<br>2 : Dhanush<br>Ar. Venkates<br>Date<br>09/02/2010<br>10/02/2010<br>12/02/2010<br>12/02/2010<br>15/02/2010<br>he following ins<br>debarred from<br>the examination | Aakash     Marathali, Bangalore 5     Examination A     Admission No : 2564     a : Dhanush Gowda     Mr. Venkatesh     Time Table For : SA 1     Date     09/02/2016     10:30 AM     10/02/2016     10:30 AM     11/02/2016     10:30 AM     12/02/2016     10:30 AM     15/02/2016     10:30 AM     15/02/2016     10:30 AM     15/02/2016     10:30 AM     10:30 AM     15/02/2016     10:30 AM     15/02/2016     10:30 AM     10:30 AM     10:30 AM     15/02/2016     10:30 AM     10:30 AM     10:30 AM     10:30 AM     10:30 AM     10:30 AM     10:30 AM     10:30 AM     10:30 AM     10:30 AM     10:30 AM | Aakash Schoo   Marathali, Bangalore 560037 Ph:   Examination Admission T   Admission No : 2564 Gender   Admission No : 2564 Mother   a : Dhanush Gowda Gender   Mr. Venkatesh Mother   Date Time Table For : SA 1   Date Time   09/02/2016 10:30 AM To 01:00 PM   10/02/2016 10:30 AM To 01:00 PM   11/02/2016 10:30 AM To 01:00 PM   12/02/2016 10:30 AM To 01:00 PM   15/02/2016 10:30 AM To 01:00 PM   he following instructions you will be liable for debarred from examination. The examination hall must be maintained. | Aakash School   Marathali, Bangalore 560037 Ph: 9632004329   Examination Admission Ticket   Admission No : 2564 Class : 1 - A   Admission No : 2564 Class : 1 - A   Gender : Boy Mother's Name : Ms. Bhag   Image: Dhanush Gowda Gender : Boy   Mr. Venkatesh Mother's Name : Ms. Bhag   Time Table For : SA 1 R.I.Sign.   Date Time R.I.Sign.   09/02/2016 10:30 AM To 01:00 PM   10/02/2016 10:30 AM To 01:00 PM   11/02/2016 10:30 AM To 01:00 PM   12/02/2016 10:30 AM To 01:00 PM   he following instructions you will be liable for debarred from examination. Detamentation due to the maintained. |

## How to Generate Hall Ticket:

## Go to Generate Hall Ticket PDF

09/02/2016